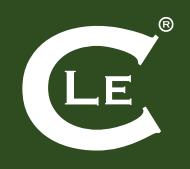

## WI-FI

## 

• Click on the "leclarisse" network;

• A registration web page will open (1), select "Enter with email". A page will open (2) where you will be asked for your data (2.a). Then select your choice from the "type of holiday" drop-down menu (2.b). The processing of personal data must be accepted (2.c). If you have an Apple smartphone, the registration page may not open automatically: in this case open the Safari browser.

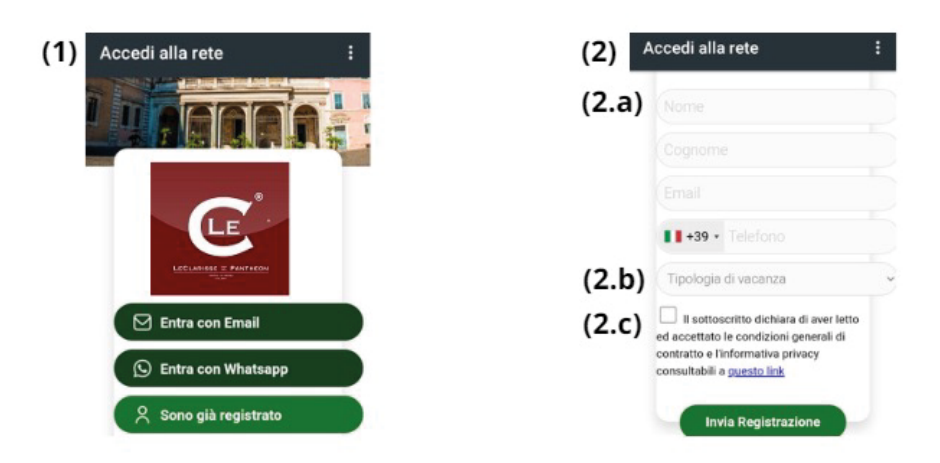

• In the next page (3) you will be asked to digit the password, which is: leclarisse22

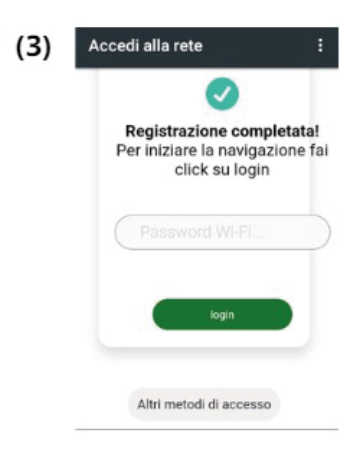

## WI-FI

## 

Cliccare sulla rete "leclarisse";

• Si aprirà una pagina web di registrazione (1), selezionare "Inserisci con email". Si aprirà una pagina (2) dove ti verrà chiesto i tuoi dati (2.a). Selezionare la propria scelta dal menu a tendina "tipo di vacanza" (2.b). Il trattamento dei dati personali deve essere accettato (2.c). Se hai uno smartphone Apple, la pagina di registrazione potrebbe non aprirsi automaticamente: in questo caso apri il

browser Safari.

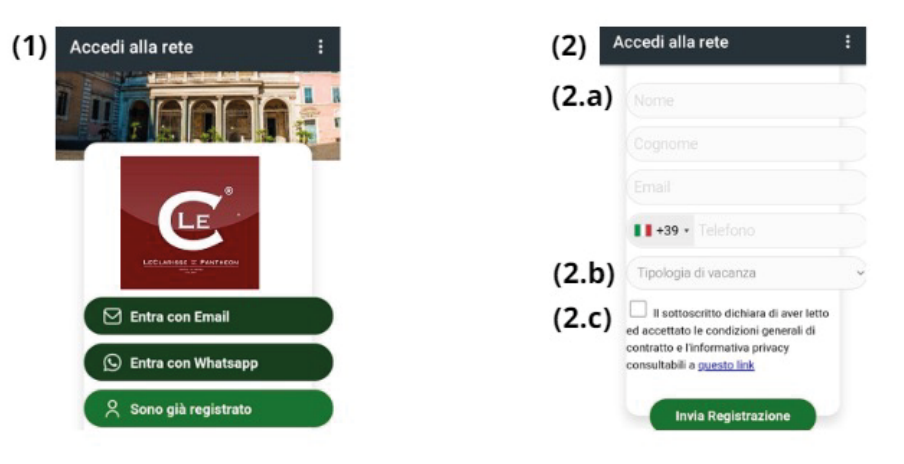

• Nella pagina successiva (3) ti verrà chiesto di digitare la password, che è: leclarisse22

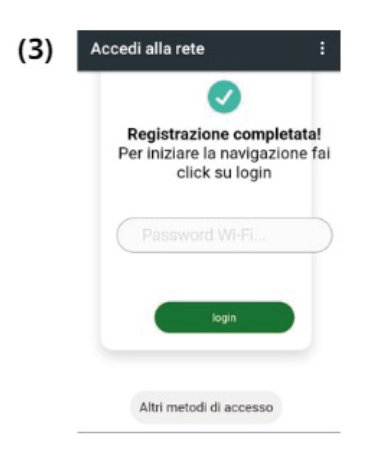

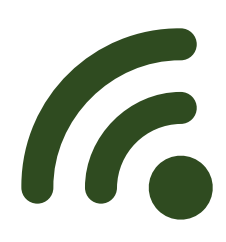